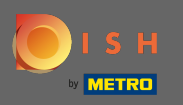

• W tej chwili jesteś na stronie docelowej aplikacji mobilnej DISH. Kliknij zaloguj się, aby wejść do aplikacji.

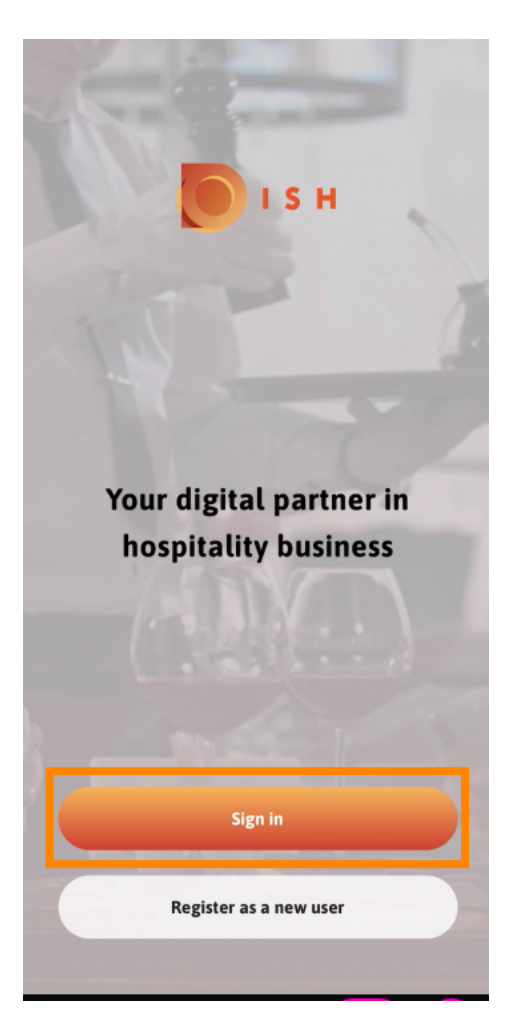

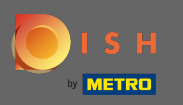

Sostaniesz przekierowany na stronę dish.co. Wprowadź swoje dane uwierzytelniające i kliknij zaloguj .

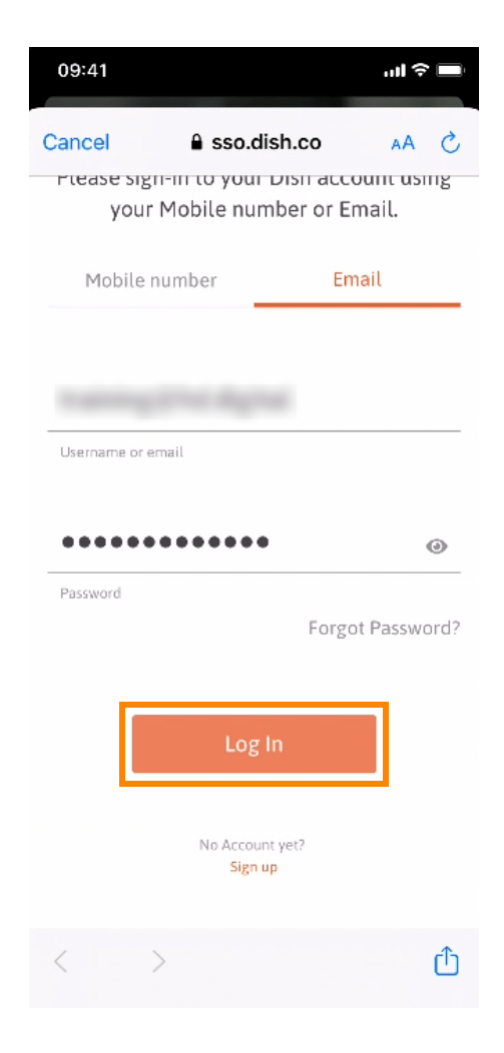

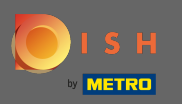

Jesteś teraz na ekranie głównym aplikacji mobilnej DISH. Tutaj masz szeroki przegląd swoich narzędzi.

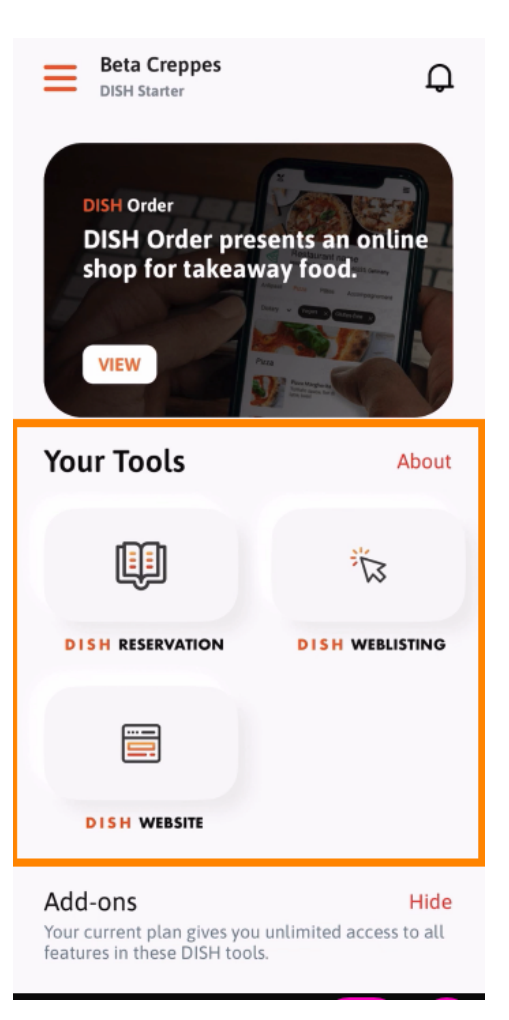

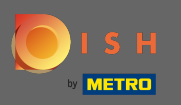

## Kliknij narzędzie, aby otworzyć menu szybkiego działania.

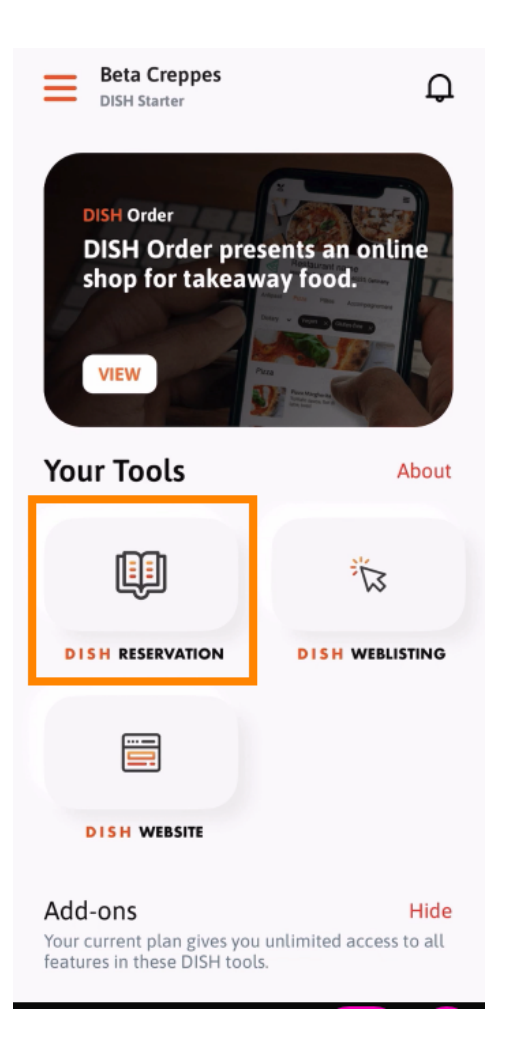

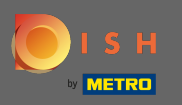

Otwórz narzędzie , klikając odpowiednią nazwę.

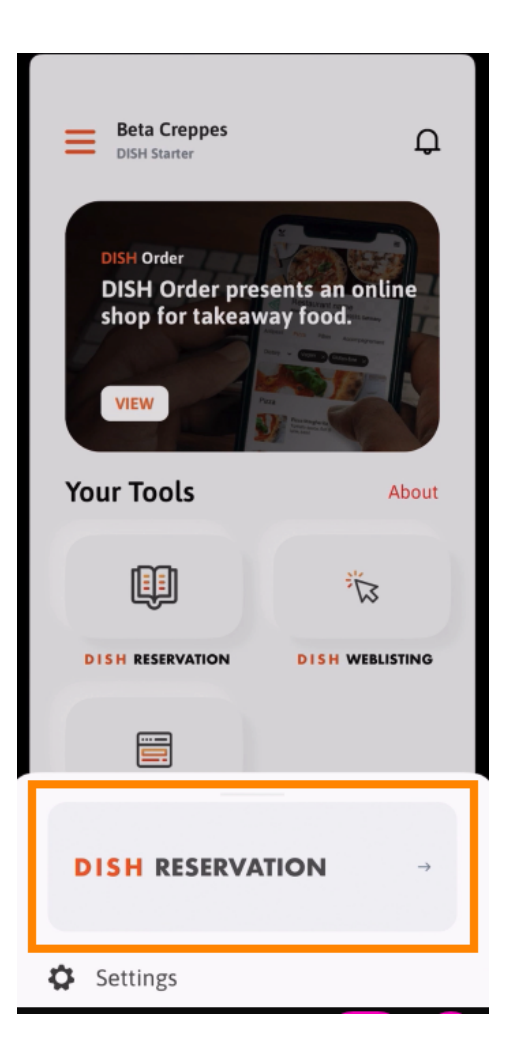

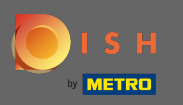

Otwórz boczne menu, klikając ikonę menu w lewym górnym rogu.

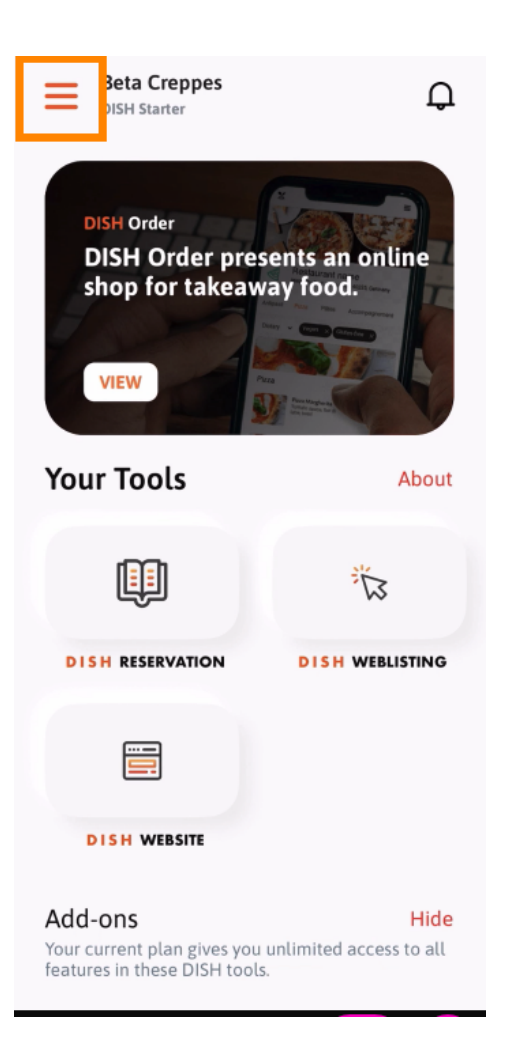

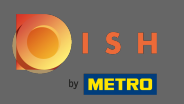

Możesz przeglądać i edytować szczegóły swojej firmy, swój zespół i konfigurować narzędzia bezpośrednio z aplikacji.

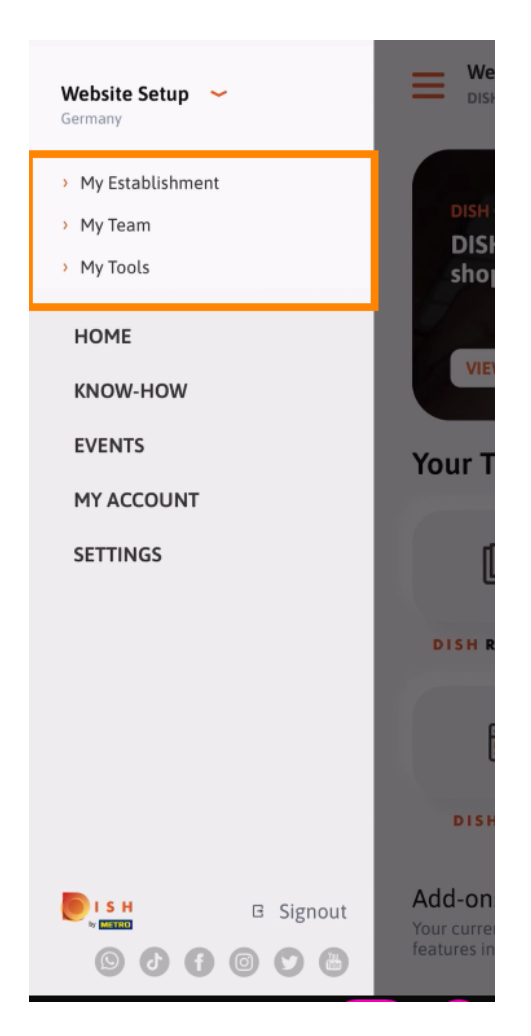

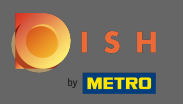

Slikając na know-how zostaniesz przekierowany do najnowszych artykułów o trendach w gastronomii.

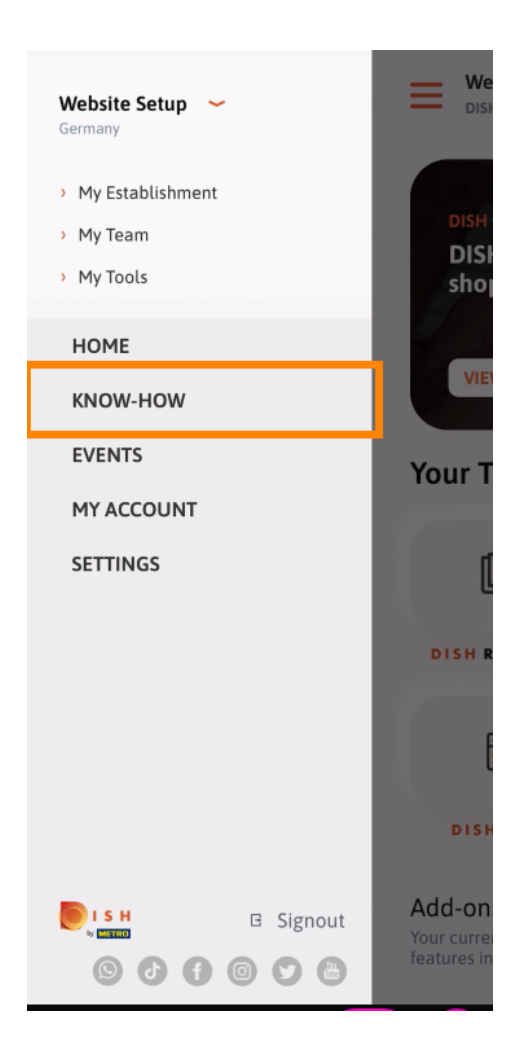

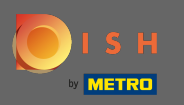

Klikając na wydarzenia zostaniesz przekierowany do przeglądu nadchodzących wydarzeń w branży gastronomicznej.

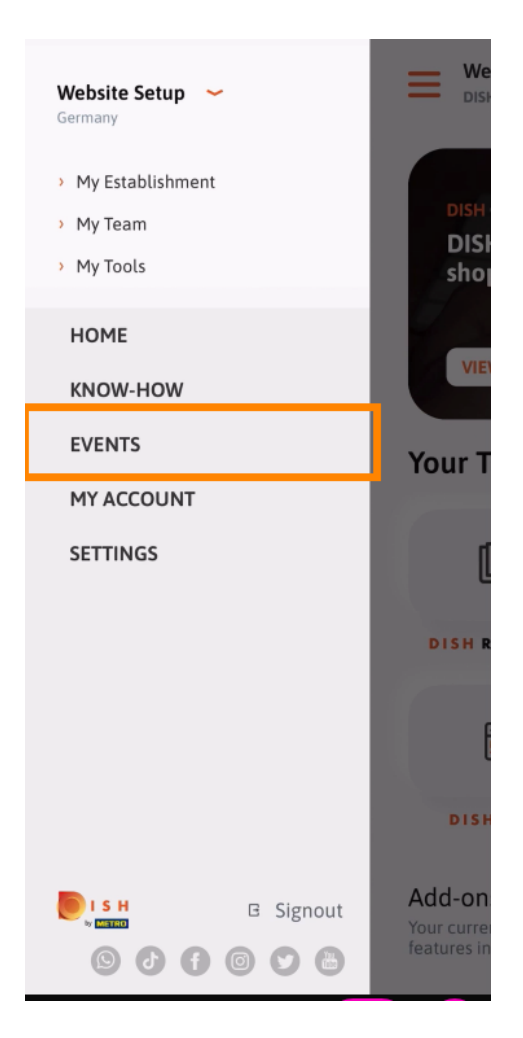

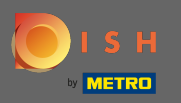

## • Kliknij moje konto, aby przejść do ustawień konta.

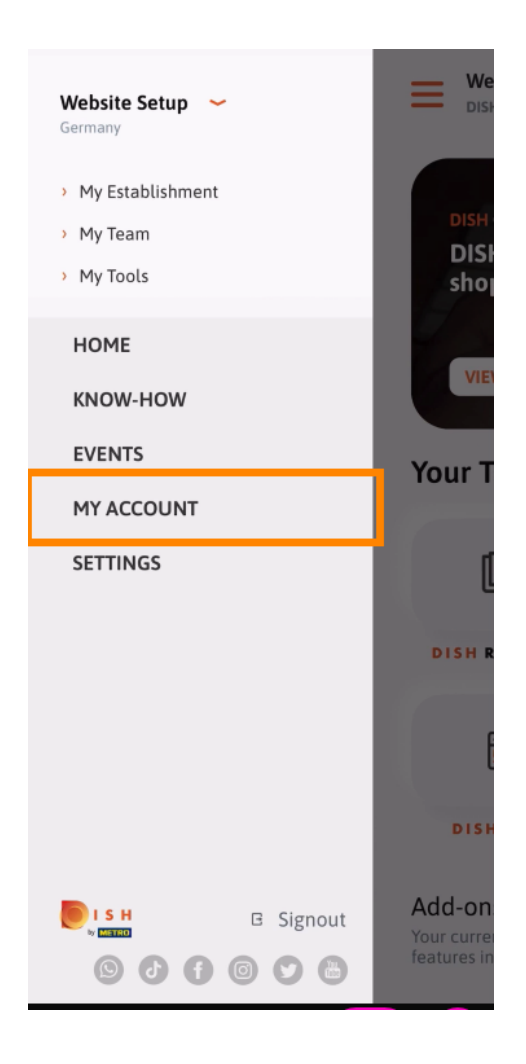

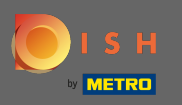

(i) Tutaj możesz edytować informacje dotyczące Twojej osoby.

| First name Test Max Last name Trainer +49 Email Password ******* |
|------------------------------------------------------------------|
| Test Max Last name Trainer +49 Email Password *******            |
| Last name Trainer H49 Fmail Password                             |
| Trainer Mobile number +49 Email Password ********                |
| +49 Mobile number +49 > Email Password ******** >                |
| +49 ><br>Email ><br>Password >                                   |
| Email > Password ******* >                                       |
| Password                                                         |
| Password ****** >                                                |
| ******                                                           |
|                                                                  |
| Country                                                          |
| Germany (?)                                                      |
|                                                                  |
| English >                                                        |
| METRO Card Number (optional)                                     |
| >                                                                |
| Why am Lasked?                                                   |
| with an i asked.                                                 |
|                                                                  |
|                                                                  |
| Delete Account                                                   |

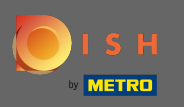

Aby edytować ustawienia powiadomień, przejrzyj warunki regulaminu, uwagi prawneipolitykę prywatności, kliknij ustawienia.

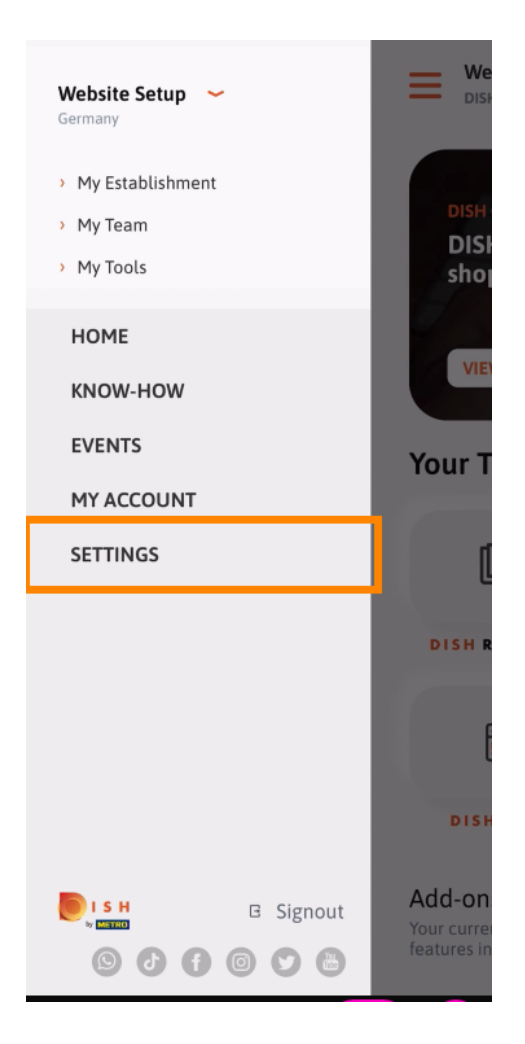

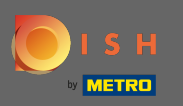

Aby edytować ustawienia powiadomień, przejrzyj warunki regulaminu, uwagi prawneipolitykę prywatności, kliknij ustawienia.

| C APP SETT             | INGS                 |
|------------------------|----------------------|
| Notification Settings  | >                    |
| Terms and Conditions   | >                    |
| Legal Notice           | >                    |
| Privacy Policy         | >                    |
| WhatsApp Customer Supp | ort >                |
| About                  | >                    |
|                        | Version 1.16.0 (127) |
|                        |                      |
|                        |                      |
|                        |                      |

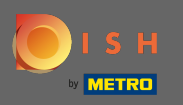

Aktywuj preferowaną przez siebie metodę otrzymywania powiadomień o promocjach, ofertach specjalnych, rekomendacjach oraz nowościach produktowych.

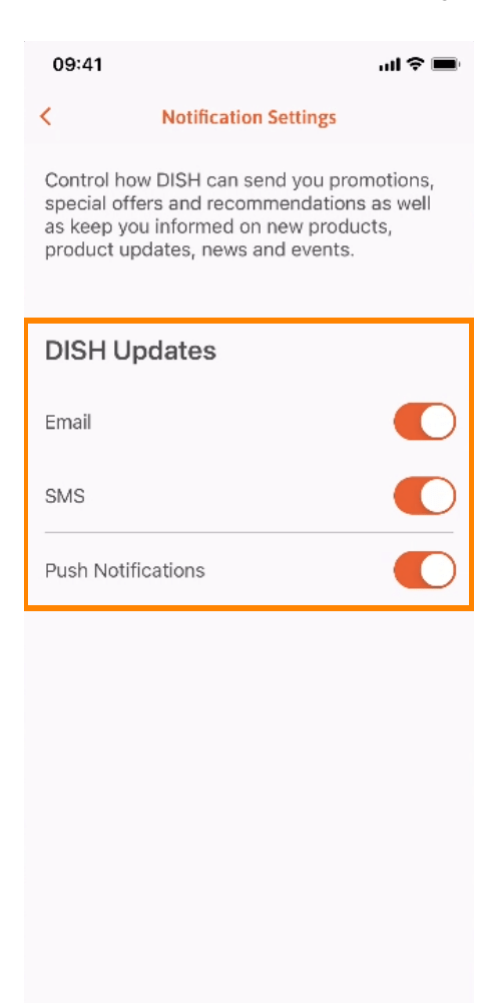

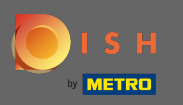

## Mróć do ekranu głównego, klikając strzałkę skierowaną w lewo.

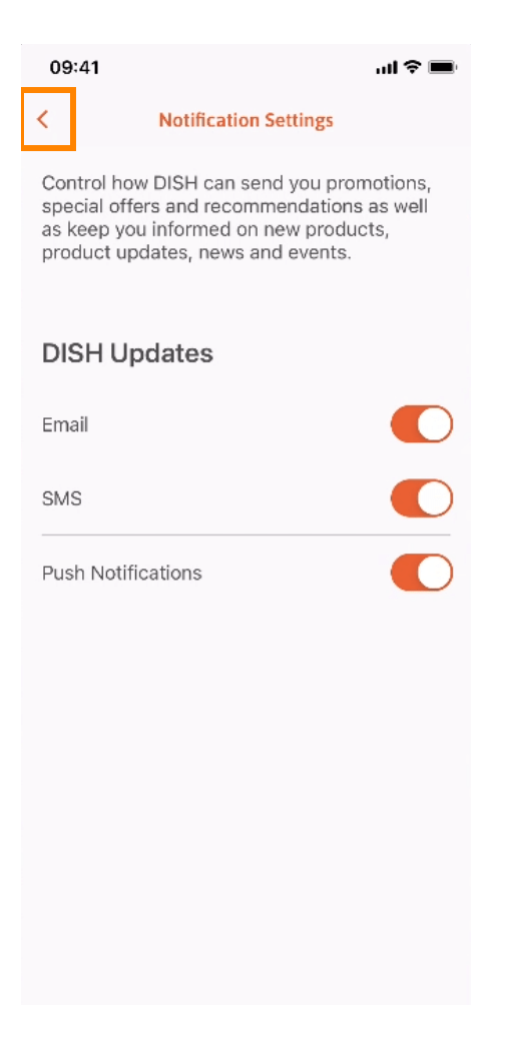

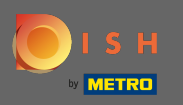

## Kliknij ikonę dzwonka w prawym górnym rogu, aby otworzyć powiadomienia.

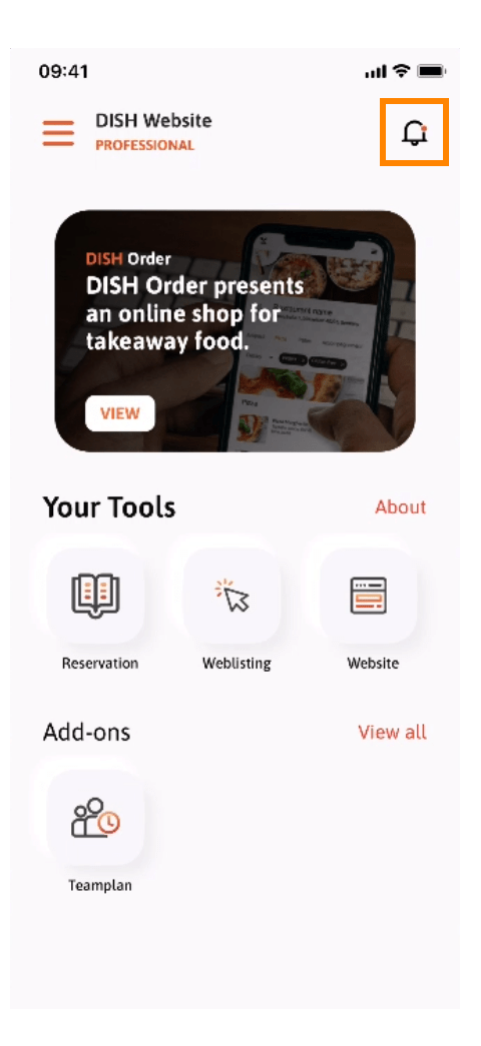

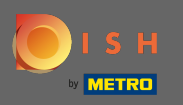

Tutaj będą wyświetlane wszystkie powiadomienia dotyczące wszystkich Twoich zakładów.

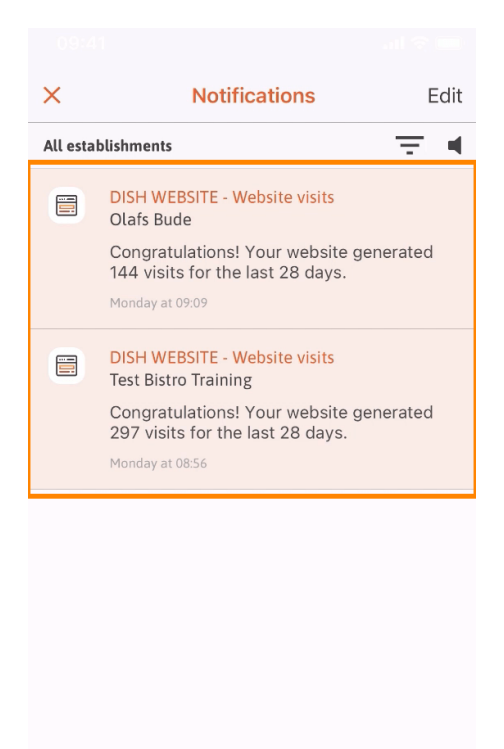

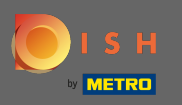

(i) Otóż to. Wiesz już, jak skonstruowana jest aplikacja mobilna DISH i jak z niej korzystać.

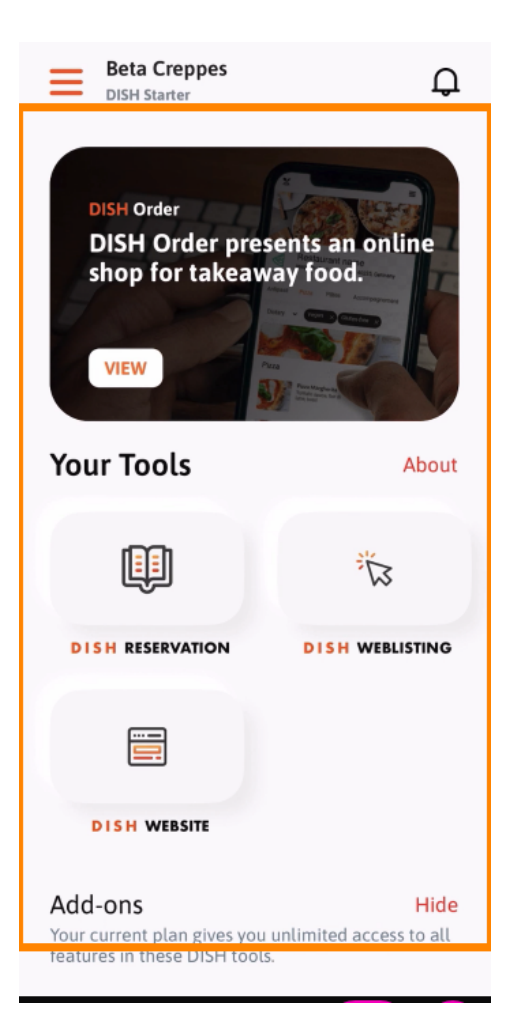